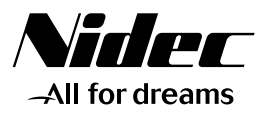

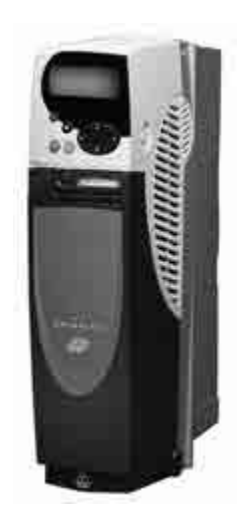

Quick start commissioning guide

# **Unidrive SP**

# **Positioning Solution**

Part number : 3773 en - 2017.11 / c

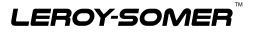

Incorrect operational procedures may cause serious body injuries or material damages. This guide may be used only by qualified personnel able to comply with the safety precautions related to electronic drives. See the installation and the commissioning manual that may be found on the CD ROM supplied together with the variable speed drive.

| 1 - GENERAL INFORMATION                                 | 4      |
|---------------------------------------------------------|--------|
| 1.1 - Absolute mode/relative mode                       | 4      |
| 1.2 - Origin cycling on reference sensor<br>1.3 - Stops | 4<br>4 |
| 2 - SM MODULE INSTALLATION                              | 5      |
| 2.1 - Access to terminal blocks                         | 5      |
| 2.2 - Module installation                               | 5      |
| 3 - CONNECTIONS                                         | 6      |
| 3.1 - Power connection                                  | 6      |
| 3.3 - Control connection                                | 7      |
| 4 - PARAMETER-SETTING                                   | .10    |
| 4.1 - Display and keyboard                              | .10    |
| 4.2 - Selection and modification of a parameter         | .11    |
| 4.3 - Access level                                      | .12    |
| 4.5 - Return to positioning factory settings            | .12    |
| 5 - COMMISSIONING                                       | .13    |
| 6 - SMARTCARD                                           | .20    |
| 7 - DIAGNOSTICS                                         | .21    |

## **1 - GENERAL INFORMATION**

The SP POS solution offers all with positioning application functions. It comprises :

- a UNIDRIVE SP variable speed drive,
- a SM-POS module,
- a SM-I/O module.

**Note :** If the Positioning solution is managed by a field bus (use of a SM-Field bus module in stead of a SM-I/O module), see the complete manual, that may be created from the CD Rom supplied together with the variable speed drive.

### 1.1 - Absolute mode/relative mode

The positioning mode depends on the origin chosen. Absolute mode :

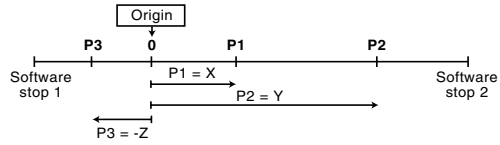

Relative mode :

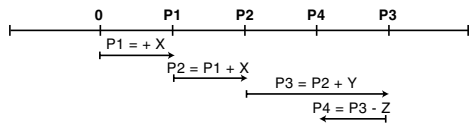

### 1.2 - Origin cycling on reference sensor

In standard version, a reference sensor must be mounted onto the installation and it will allow the location of the origin position.

### 1.3 - Stops

Two software stops allow the limitation of the travel of the mobile to be positioned (used in absolute mode).

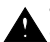

• For safety, end of travel switches must be installed between the software stops and the mechanical system limits.

### 2 - SM MODULE INSTALLATION

• The drive must be powered down. 2.1 - Access to terminal blocks

Size 1

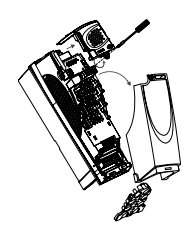

Size 2

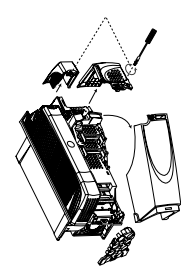

#### CAUTION :

Size 3 or 4

Dismantle the internal RFI filter on a drive of size 3 or 4, powered by a mains supply without earthing (IT supply). If an external RFI filter is used or an additional motor earth protection is used, it is not necessary to remove the internal filter.

2.2 - Module installation

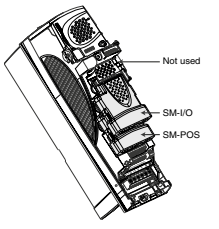

- Install the SM-POS module in the lowest possible location and press gently on the module until hearing a click.
- Then, proceed in the same way as regards the SM-I/O module in the middle location.

- If necessary, to dismantle a module, press at the same time on both sides of the module and remove it.

### 3 - CONNECTIONS

#### 3.1 - Power connection

Power supply for an AC 3-phase mains supply, applicable to the safety standard EN 954-1 Categ. B or 1. CAUTION :

Before making the power connection, be aware of the location of the drive terminal blocks (different depending on drive size). If necessary, see section D of the manual supplied together with the drive.

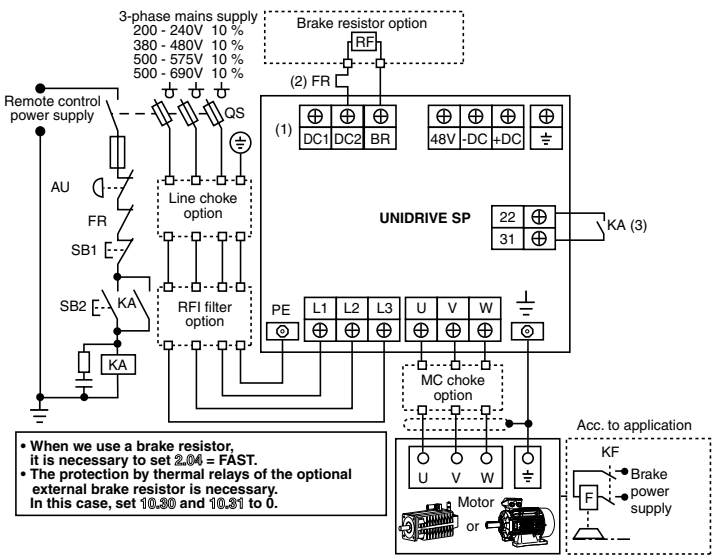

- (1) For size 1, a single terminal block (48V, -DC, +DC, BR). Connect the resistor between +DC and BR.
- (2) The thermal relay is not necessary for the resistors that may be integrated into the heater.
- (3) Terminal 31 : safety input/disabling.
- When this input is open, it disables the drive. Its conception is so that even in case of failure of one or many components, the absence of the torque on the motor shaft should be guaranteed with a very high level of integrity.

For detailed instructions or for schemas according to the safety standard EN 954-1
 category 2 or 3, see section D of the installation and commissioning manual that is located
 on the CD ROM.

| HD 15 | and modes                                                                                                    |        |                            |                               |              |
|-------|----------------------------------------------------------------------------------------------------|--------|----------------------------|-------------------------------|--------------|
| drive | Incremental                                                                                                   | Sincos | Sincos -<br>hiperface link | Sincos - EndAt<br>or SSI link | EndAt or SSI |
| 1     | : B or F     : A or F                                                                                         | Cos    | Cos                        | Cos                           | -            |
| 2     | : B\ or F\     : A\or F\                                                                                      | CosRef | CosRef                     | CosRef                        | -            |
| 3     | A or D or R<br>: B or D or R                                                                                  | Sin    | Sin                        | Sin                           | -            |
| 4     | : A\ or D\ or R\     : B\ or D\ or R\                                                                         | SinRef | SinRef                     | SinRef                        | -            |
| 5     | C or O or Z                                                                                                   | -      | Data                       | Data                          | Data         |
| 6     | C\ or O\ or Z\                                                                                                | -      | Data\                      | Data\                         | Data\        |
| 7     | 🗗 : U                                                                                                    | -      | -                          | -                             | -            |
| 8     | • U\                                                                                                    | -      | -                          | -                             | -            |
| 9     | ••• : V                                                                                                    | -      | -                          | -                             | -            |
| 10    | • · V\                                                                                                    | -      | -                          | -                             | -            |
| 11    | • W                                                                                                    | -      | -                          | Clock                         | Clock        |
| 12    | • : W\                                                                                                    | -      | -                          | Clock\                        | Clock\       |
| 13    | +5V or +8V or +15V                                                                                            |        |                            |                               |              |
| 14    | 0V                                                                                                    |        |                            |                               |              |
| 15    | Motor thermal probe<br>CAUTION :<br>Internal link pin 15 and terminal 8 of the drive. Connect one or another. |        |                            |                               |              |

### 3.2 - Encoder connection

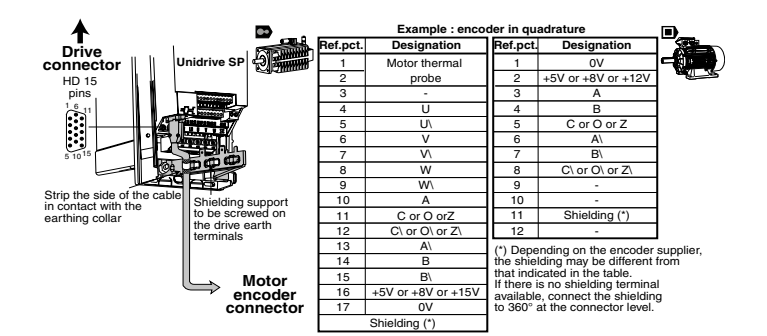

## 3.3 - Control connection

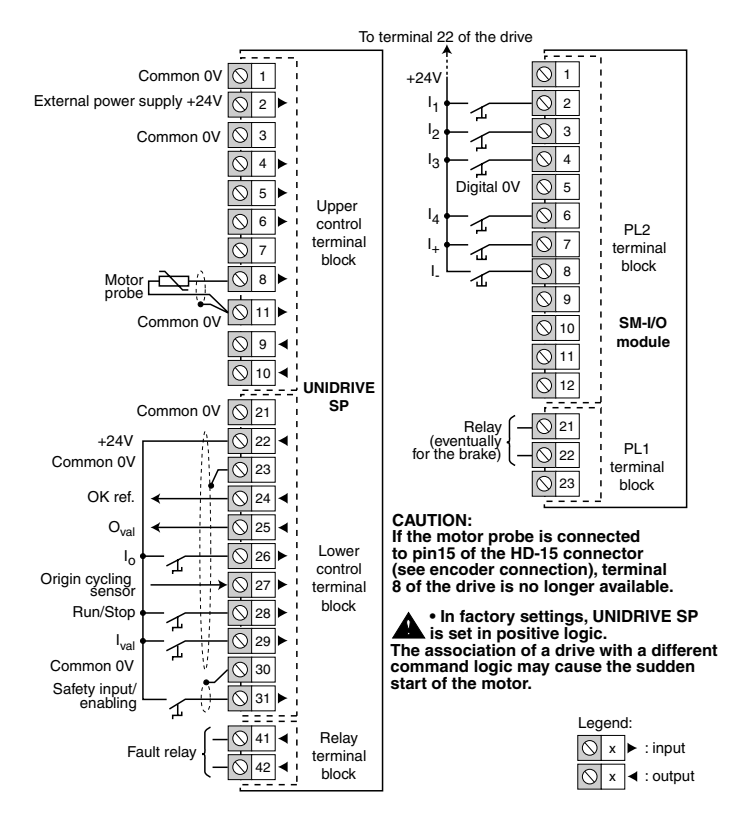

#### UNIDRIVE SP - POSITIONING SOLUTION

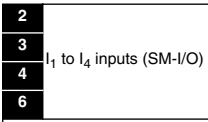

They are used for the selection of an encoded or direct mode position

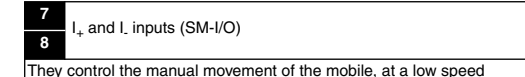

24 OK ref. output

The origin cycling has been correctly effected. It allows the authorisation of the positioning commands.

#### 25 O<sub>val</sub> output

The mobile reached the required position

26 I<sub>o</sub> input

It gives the command to proceed to an origin cycling

#### 27 Reference cycling sensor input

Sensor necessary to set the positioning origin in absolute mode

#### 28 Run/Stop input

It gives the Run or Stop command

#### 29 I<sub>val</sub> input

It validates the position command in encoded mode

As the position selection is made by  $\rm I_1$  -  $\rm I_4$  inputs,  $\rm I_{val}$  allows the authorisation of the movement once the selection is ended

#### 41

#### Relay output

42

When the contact is open, the drive is powered down or stopped

### 4 - PARAMETER-SETTING 4.1 - Display and keyboard • LED display

Function Ref It is used to display : RRAA (A) - the drive operating status. (B) - the adjustment parameters, menu and parameter numbers. ര It is used to display: G - the operating mode. B - the parameter content. the trip state code. Mode key is used to pass from the normal mode to the parame-ര ter-setting mode. The 2 arrows 🌰 are used to move under the lower display in order to modify its value or to move from one menu to another. **(D**) The 2 arrows 
are used to display in an increasing or decreasing order the parmeters or their values. In keyboard mode, these keys are used for the commands : (E) - Run. (Ē) - Stop, drive reset, ര Inversion of the direction of rotation

### Indications on the operation

|           | Comment                                                                                                    |  |
|-----------|----------------------------------------------------------------------------------------------------|--|
| Auto/tunE | Ongoing auto-tuning phase                                                                                             |  |
| dEC       | Deceleration after a stop command                                                                                     |  |
| inh       | - The drive is disabled, it may not start the motor                                                                   |  |
|           | - Free wheel stop                                                                                                    |  |
| rdV       | - The drive is enabled, it is wating for a command                                                                    |  |
|           | - The motor is ready to turn                                                                                          |  |
| run       | The motor is controlled by the drive                                                                                  |  |
| StoP      | The drive maintains the motor torque at zero speed                                                                    |  |
| triP      | The drive is stopped, it does not control any longer the motor. The trip state code is displayed on the lower display |  |

### 4.2 - Selection and modification of a parameter

| Action | Comment                                                                                                    |
|--------|----------------------------------------------------------------------------------------------------|
|        | Power-up<br>Disabled drive (terminal 31 opened)<br>(initial status)                                                                                                    |
|        | <ul> <li>①: Access to parameter-setting mode. The parameter <b>0.10</b> flashes.</li> <li>②: The keys</li></ul>                                                                                                    |
| 3      | <ul> <li>③: Access to the parameter modification. The parameter number does not flash any longer.</li> <li>Its value is indicated on the lower display (the lowest value digit flashes).</li> <li>④: Maintain the key pressed in order to display quickly the parameter value.</li> <li>The final adjustment is made by quick presses on the same key.</li> <li>For more quickness, we may move to modify the other digits by ④ or ④.</li> </ul> |
|        | <ul> <li>5: The new value of 0.04 is stored</li> <li>Press or in order to select a new parameter to be modified.</li> <li>6: Return to the initial status of the drive.</li> </ul>                                                                                                    |

Note : In parameter-setting mode, if the user stops inputs for 4 minutes, the display stops flashing and returns automatically to the initial status of the drive.

### 4.3 - Access level

In factory settings, only menu 0 is accessible by the user (parameters  $0_000$  to  $0_050$ ). To access other menus :

- select the parameter 0.49 : its value is L1,

- modify its value of 0.49 to " L2 ". The left and right arrows of the keyboard are active at present, and the menus 1 to 22 are accessible (parameters 1.01 to 22.29).

### 4.4 - Modification of the operating mode

| Parameter    | Settings    | Description                                   | Validation |
|--------------|-------------|-----------------------------------------------|------------|
|              | 1253        | European configuration, mains supply of 50 Hz |            |
| 0.00         | or          | or                                            |            |
|              | 1254        | USA configuration, mains supply of 60 Hz      |            |
|              | OPEn LP (1) | Open loop 🗻                                   | 1          |
| or<br>CL VEC | or          | or                                            | Press the  |
|              | CL VECt (2) | Vector control in closed loop                 | Reset 💿    |
|              |             | with asynchronous motor                       | key -      |
| 0.40         | or          | or                                            |            |
|              | SErVO (3)   | Servo mode 📷 with Brushless motor             |            |
|              | or          | or                                            |            |
|              | rEgEn (4)   | Regenerative mode (not used)                  |            |

• This procedure of modification of the operating mode causes the return to factory settings of the parameters corresponding to the new mode, including the motor parameters (it is necessary to set the motor parameters before starting). The modification of the operating mode must be made with the variable speed drive stopped or disabled.

• Before following this procedure, check that the system safety is adequate.

### 4.5 - Return to positioning factory settings

| Parameter | Settings | Description                                                                                                    |           |
|-----------|----------|----------------------------------------------------------------------------------------------------|-----------|
|           | 1233     | European factory setting configuration (50 Hz)                                                                     | Press the |
| 0.00      | or       | or                                                                                                    | Reset 💿   |
|           | 1244     | USA factory setting configuration (60 Hz)                                                                          | key       |
| 0.29      | 2047     | Positioning program initialisation.<br>The value 2047 is not visible on the display that passes<br>from 2046 to 0. | -         |
|           |          | The return of 0₊2\$ to 0 indicates that the program initialisation is performed.                                   |           |

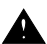

## 5 - COMMISSIONING

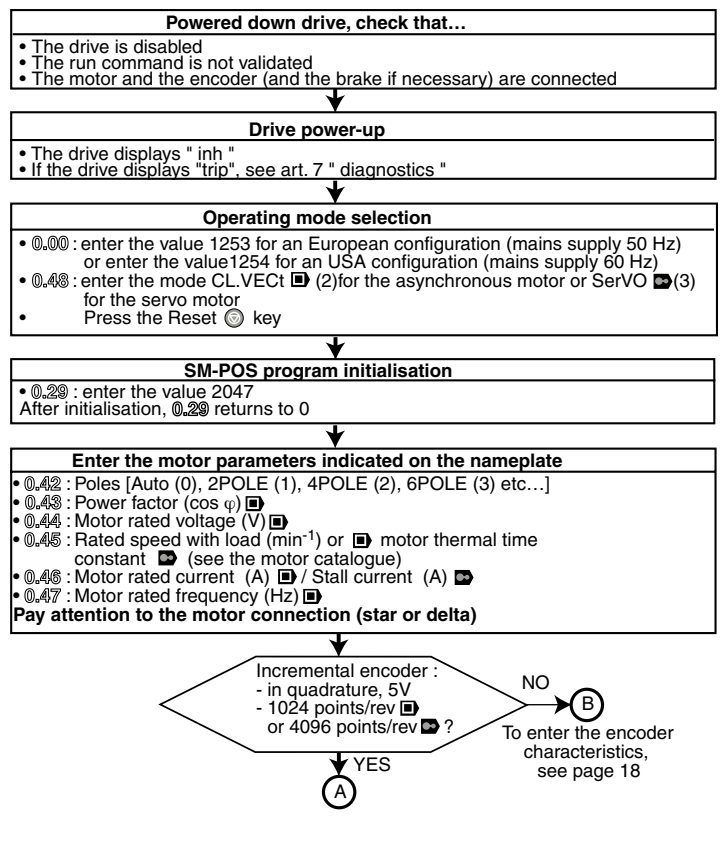

| (A)                                                                                                    |  |  |  |
|----------------------------------------------------------------------------------------------------|--|--|--|
| YES Possibility to disconnect the motor 2 NO                                                                                                    |  |  |  |
|                                                                                                    |  |  |  |
| Auto-tuning with rotation                                                                                                    |  |  |  |
| • Check that the motor is stopped and disconnected nonnoda.     • Check that it is released.     • Check that there is no danger for persons and goods.     • Once the procedure has ended, the motor will automatically stop     in free wheel                                                             |  |  |  |
| The procedure may be interrupted at any moment by a stop command,<br>by pressing the stop button of the keyboard, or by activating the disable<br>circuit.                                                                                                    |  |  |  |
| Irrespective of the reference and of the direction of rotation required,<br>the auto-tuning procedure drives the motor clockwise at 2/3 of its rated                                                                                                    |  |  |  |
| <ul> <li>Irrespective of the reference and of the direction of rotation required,<br/>the motor performs 2 low speed turns.</li> </ul>                                                                                                    |  |  |  |
| : Full measurement of the motor characteristics and adjustment of the current loop gains.                                                                                                    |  |  |  |
| <ul> <li>: Measurement of the phase angle of the slave encoder (@.43), and setting of the current loop gains.</li> <li></li></ul>                                                                                                    |  |  |  |
| Disable again the drive, and suppress the run command (open B31 and B28).<br>Connect the motor to the load.                                                                                                    |  |  |  |
| Auto-tuning without rotation (  only)                                                                                                    |  |  |  |
| <ul> <li>Reduced measurement of the motor characteristics and<br/>adjustment of the current loop gains.</li> <li>Check that the motor is stopped before proceeding to auto-tuning.</li> </ul>                                                                                                    |  |  |  |
| <ul> <li>• @.400 : set to 1.</li> <li>• Enable the drive (close B31).</li> <li>• Give a run command (close B28).</li> <li>The drive displays alternately "AutO " then" tunE " during the auto-tuning phase.</li> <li>• Disable again the drive, and suppress the run command (open B31 and B28).</li> </ul> |  |  |  |
| CAUTION:<br>This auto-tuning mode does not allow the checking of the adequate connection<br>between encoder and motor (no detection of inversion or phase breaking).                                                                                                    |  |  |  |
|                                                                                                    |  |  |  |

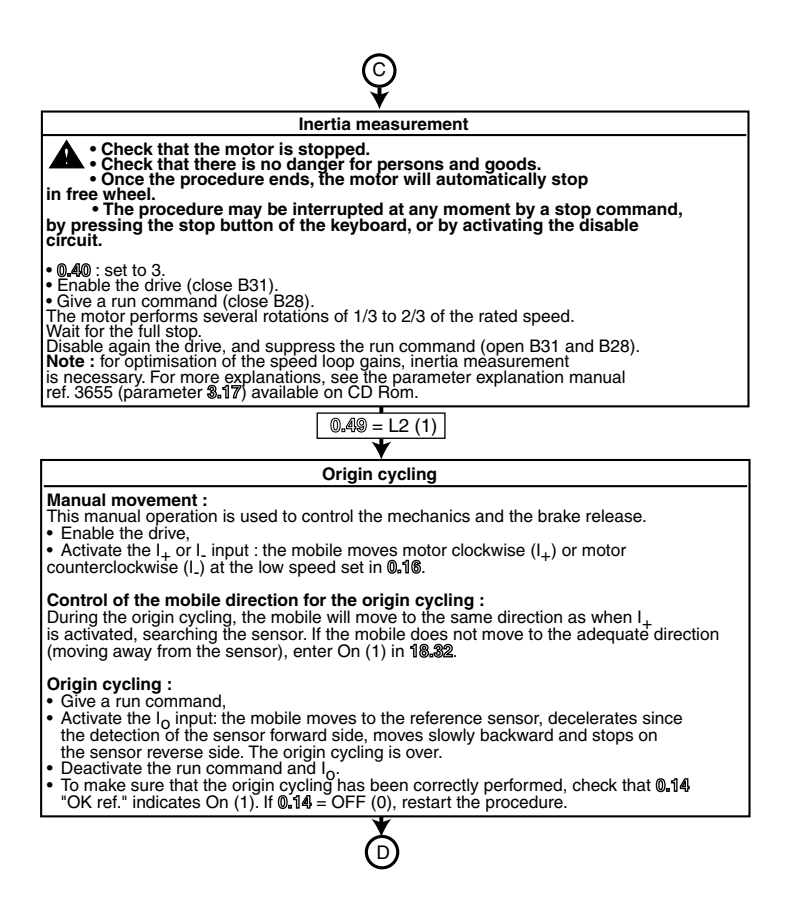

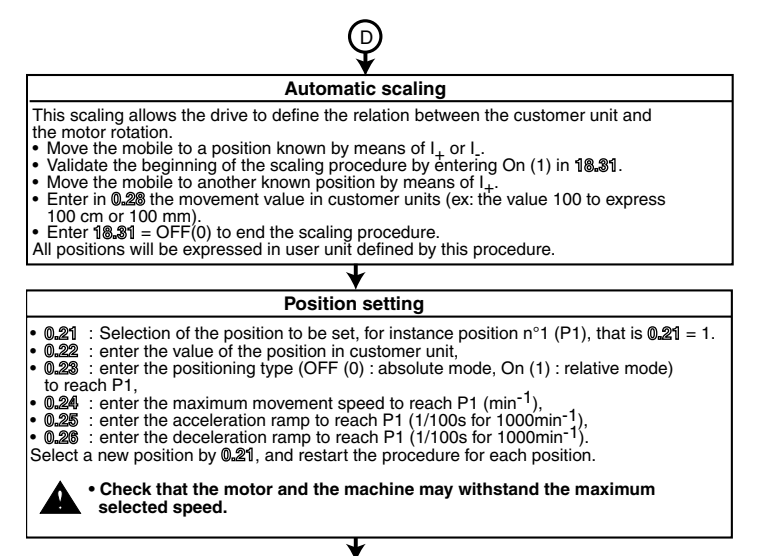

### Setting of software stops

- The software stops are activated in factory settings. If they are not necessary (relative mode), enter OFF (0) in 19.34.
- If the stops are necessary (check that 19.34 is set to On (1)), enter the limit A in 19.27 and the limit B in 19.28 (expressed in customer unit, in relation to the origin).

### Storing

- 0.00 : Enter the value 1000
- Pres the Reset 
   key

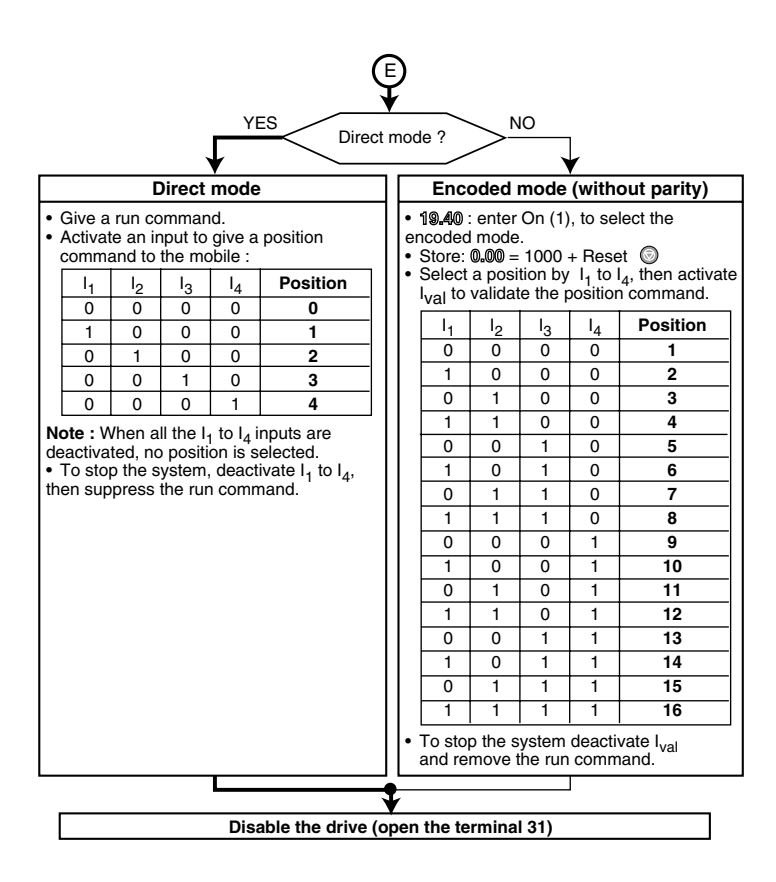

If the encoder is not a standard LEROY-SOMER incremental encoder, follow the indications below:

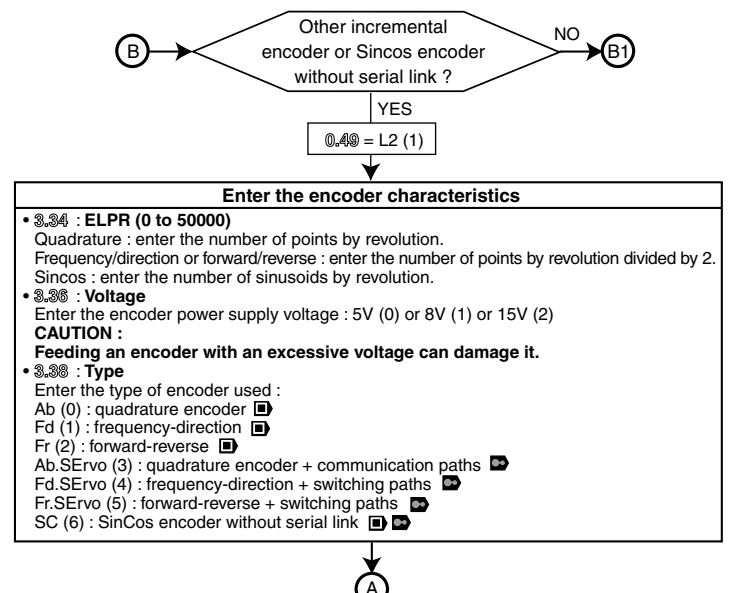

In order to proceed to commissioning, resume page 14

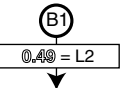

| Enter the encoder characteristics                                                                                                    |                                                |  |  |
|----------------------------------------------------------------------------------------------------|------------------------------------------------|--|--|
| SinCos encoder with Hiperface or<br>EndAt serial link or EnDat encoder                                                                                                    | Sincos encoder with SSI link<br>or SSI encoder |  |  |
| <ul> <li>.A1 : Auto-configuration<br/>Enter the On (1) value for an auto-<br/>configuration of the encoder para-<br/>meters when powering up<br/>(3.38; 3.34 and 3.35).</li> <li>.A2 and 3.35).</li> <li>.A2 and 3.35).</li> <li>.A2 and 3.35).</li> <li>.A2 and 3.35).</li> <li>.A3 and 3.35).</li> <li>.A3 and 3.35).</li> <li>.A3 and 3.35).</li> <li>.A3 and 3.35).</li> <li>.A4 and 3.35).</li> <li>.A3 and 3.35).</li> <li>.A3 and 3.35).</li> <li>.A3 and 3.35).</li> <li>.A3 and 3.35).</li> <li>.A3 and 3.35).</li> <li>.A3 and 3.35).</li> <li>.A4 and 3.35).</li> <li>.A4 and 3.35).</li> <li>.A4 and 3.35).</li> <li>.A4 and 3.35).</li> <li>.A5 and 3.35).</li> <li>.A5 and 3.35).</li> <li>.A4 and 3.35).</li> <li>.A5 and 3.45).</li> <li>.A5 and 3.45).</li> <li>.A5 and 3.45).</li> <li>.A5 and 3.45).</li> <li>.A5 and 3.45).</li> <li>.A5 and 3.45).</li> <li>.A5 and 3.45).</li> <li>.A5 and 3.45).</li> <li>.A5 and 3.45).</li> <li>.A6 and 3.45).</li> <li>.A6 and 3.45).</li> <li>.A6 and 3.45).</li> <li>.A6 and 3.45).</li> <li>.A6 and 3.45).</li> <li>.A6 and 3.45).</li> <li>.A6 and 3.45).</li> <li>.A6 and 3.45).</li> <li>.A6 and 3.45).</li> <li>.A6 and 3.45).</li> <li>.A6 and 3.45).</li> <li>.A6 and 3.45).</li> <li>.A7 and 3.45).</li> <li>.A7 and 3.45).</li> <li>.</li></ul> | <ul> <li></li></ul>                            |  |  |
|                                                                                                    | 3                                              |  |  |
| In order to proceed to com                                                                                                    | missioning, resume page 14                     |  |  |

### 6 - SMARTCARD

SMARTCARD is supplied in standard version together with UNIDRIVE SP.

It is used to save the drive parameters on SMARTCARD, or to load parameters in the drive by means of SMARTCARD.

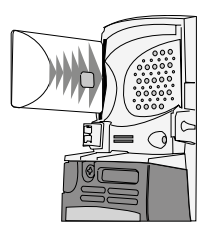

### • Drive saving

| Parameter | Settings | Description                                                           | Validation                                                        |
|-----------|----------|-----------------------------------------------------------------------|-------------------------------------------------------------------|
| 0.00      | 1000     | Storage of all the drive parameters                                   | Press the Reset 💿 key                                             |
| 0.30      | Prog (2) | Storage of the drive parameters on<br>SMARTCARD                       | Press the Reset  key<br>After the transfer, 0.30<br>returns to 0. |
| 0.29      | 3333     | Storage of the drive parameters on<br>SMARTCARD (menus 20, 70 and 71) | Press the 👩 key                                                   |

### SMARTCARD loading

| Parameter | Settings | Description                                                                                | Validation                                                          |
|-----------|----------|--------------------------------------------------------------------------------------------|---------------------------------------------------------------------|
| 0.30      | REAd     | Loading of the SMARTCARD parameters into the drive                                         | Press the Reset () key<br>After the transfer, 0.30<br>returns to 0. |
| 0.29      | 6666     | Loading of the SMARTCARD positioning<br>parameters into the drive (menus 20, 70<br>and 71) | Press the 🍙 key                                                     |

# 7 - DIAGNOSTICS

• Indications on positioning (read only parameters) :

| Parameter | Indication            | Unit              |
|-----------|-----------------------|-------------------|
| 0.10      | Measured motor speed  | min <sup>-1</sup> |
| 0.11      | Mobile real position  | Customer unit     |
| 0.12      | Position error        | Customer unit     |
| 0.13      | Selected position     | No. position      |
| 0.14      | OK ref.               | -                 |
| 0.15      | Oval reached position | -                 |

#### Indications on trip state

If the drive stops, the output bridge of the drive is inactive and the drive does not control any longer the motor.

The upper display indicates " triP " and the lower display indicates the fault type.

| Mnemonic<br>display | Positioning fault                                                                             | Solution                                                                                                    |
|---------------------|-----------------------------------------------------------------------------------------------|----------------------------------------------------------------------------------------------------|
| t080                | Load backdriving                                                                              | Motor setting-related problem or mechanical problem, the load drives the motor                                                                                    |
| t081                | Speed difference                                                                              | Speed error higher than the value in 20.35<br>(speed error reference)     Gain setting-related problem, or too low 20.35<br>parameter                             |
| t082                | Pursuit error                                                                                 | Inadequately set position loop gain or too low<br>20.36 pursuit error reference threshold                                                                         |
| t083                | Software stop reached or<br>exceeded                                                          | Mobile position outside the stops set in 19.27 or 19.28                                                                                                    |
| t084                | Sensor - end of stroke rea-<br>ched                                                           | Activated end of stroke sensor (see parameter 1®.৩7 or<br>1®.৩৪)                                                                                                  |
| t085                | Current threshold reached                                                                     | <ul> <li>Motor current higher than the 20.32 threshold</li> <li>Motor in mechanical stop or too low threshold (20.32)</li> </ul>                                  |
| t086                | Differenece of position<br>between the motor encoder<br>and the carried off course<br>encoder | Sliding between motor encoder and carried off corse encoder :<br>- mechanical problem (ex: breaking off bet. the 2 encoders)<br>- too low <b>20.39</b> threshold  |
| th                  | Motor thermal probe                                                                           | The positioning solution manages the motor thermal probe<br>in standard version.<br>If there is no connected probe, set $.4\% = L2$ (1), then<br>7.1% = Volt (6). |
|                     |                                                                                               | If the probe is connected, the motor temperature is too high.                                                                                                    |

**Note :** For the other drive faults, see section K of the commissioning manual that may be set on CD-ROM.

• Terminal block configuration

|             | Function         | Terminal | Source/Dest. | Digital<br>inversion | Assignment   |
|-------------|------------------|----------|--------------|----------------------|--------------|
| UNIDRIVE SP | OK ref           | 24       | 8.21         | 8.11                 | 19.31 (0.14) |
|             | O <sub>val</sub> | 25       | 8.22         | 8.12                 | 19.33 (0.15) |
|             | Ι <sub>ο</sub>   | 26       | 8.23         | 8.13                 | 18.42        |
|             | Sensor           | 27       | 8.24         | 8.14                 | 18.39        |
|             | Run/Stop         | 28       | 8.25         | 8.15                 | 18.41        |
|             | I <sub>val</sub> | 29       | 8.26         | 8.16                 | 18.45        |
| SM-I/O      | l <sub>1</sub>   | 2        | 16.21        | 16.11                | 18.46        |
|             | l <sub>2</sub>   | 3        | 16.22        | 16.12                | 18.47        |
|             | l <sub>3</sub>   | 4        | 16.23        | 16.13                | 18.48        |
|             | I <sub>4</sub>   | 6        | 16.24        | 16.14                | 18.49        |
|             | I+               | 7        | 16.25        | 16.15                | 18.43        |
|             | Ι_               | 8        | 16.26        | 16.16                | 18.44        |

Notes

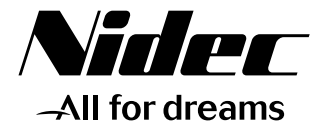

# LEROY-SOMER

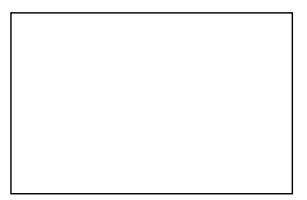

Moteurs Leroy-Somer Headquarter: Boulevard Marcellin Leroy - CS 10015 16915 ANGOULÊME Cedex 9

Limited company with capital of 65,800,512 € RCS Angoulême 338 567 258

www.leroy-somer.com